#### Užívateľská príručka pre sadu 1D50GSM

Kapitola 1 - Úvod 1.1 Úvod do systému 1.2 Funkcie Kapitola 2 – Inštalácia ovládacieho panela Kapitola 3 – Ovládanie a nastavenie 3.1 Prvé zapnutie 3.2 Zaistenie systému (Armed) 3.3 Odistenie (Disarmed) 3.4 Domáce zaistenie (Stay; Home armed) 3.5 Poplach (Alarm) 3.6 Nastavenie telefónneho čísla 3.6.1 Nastavenie telefónneho čísla pre poplach (Alarm numbers) 3.6.2 Nastavenie telefónneho čísla pre protokol CID 3.6.3 Nastavenie telefónneho čísla pre pomoc seniorovi 3.6.4 Nastavenie telefónneho čísla pre SMS (SMS numbers) 3.6.5 Telefónny hovor (Make a call) 3.7 Príslušenstvo 3.7.1 Pridanie diaľkového ovládača (1D54) 3.7.2 Vymazanie diaľkového ovládača 3.7.3 Pridanie detektorov a senzorov 3.7.4 Vymazanie detektorov a senzorov 3.8. Nastavenie systému 3.8.1 Nastavenie oneskorenia 3.8.1.1 Nastavenie oneskorenia pri zabezpečení systému 3.8.1.2 Nastavenie oneskorenia pri odistení systému 3.8.2 Nastavenie hesla 3.8.3 Nastavenie hlasu a hlasitosti 3.8.3.1 Hlasitosť systému 3.8.3.2 Systémový hlas 3.8.4 Nastavenie sirény 3.8.4.1 Hlasitosť zabudovanej sirény ovládacieho panela 3.8.4.2 Doba poplachu sirény 3.8.5 Nastavenie odosielania SMS správy 3.8.5.1 SMS odpoveď 3.8.6 Nastavenie zvuku diaľkového ovládania 3.8.7 Plánované zabezpečenie / vypnutie systému 3.8.8 Plánované zabezpečenie / vypnutie systému pre PCO 3.8.8.1 Užívateľský kód oblasti 3.8.8.2 Načítanie nastavenia pre zaistenie/odistenie 3.8.8.3 Nastavenie spustenia automatického testu 3.8.8.4 Nastavenie dňa pre automatický test 3.8.9 Nastavenie funkcie pri nízkom stave batérie a ochrany proti neoprávnenej manipulácii 3.8.9.1 Úsporný režim podsvietenia displeja 3.8.9.2 Nastavenie upozornenia na neoprávnenú manipuláciu 3.8.9.3 Neoprávnené zaistenie 3.8.9.4 Nastavenie pri strate napájania 3.8.10 Obnovenie továrenského nastavenia 3.8.10.1 Čiastočné obnovenie továrenského nastavenia 3.8.10.2 Plné obnovenie továrenského nastavenia

- 3.9 Nastavenie nahrávania
- 3.10 Správa zón

3.10.1 Sieťový kód udalosti

3.10.2 Zapnutie / vypnutie internej sirény

3.10.3 Nastavenie typu zóny

3.10.4 Nastavenie hovoru z konkrétnej zóny

3.11 Nastavenie hodín

3.12 Kontrola záznamov

3.13 Zistenie verzie produktu

Kapitola 4 - Nastavenie systému pomocou SMS a zoznam príkazov

#### Kapitola 5 - Aplikácia Solight 1D50GSM

5.1 Stiahnutie aplikácie

5.2 Pridanie nového účtu

5.3 Spôsob ovládania

#### Kapitola 6 - Príjem poplachov a diaľkové ovládanie

6.1 Spôsob spracovania po prijatí poplachu

#### Kapitola 7 - Technické parametre

7.1 Technické parametre

7.2 Továrenské nastavené typy zón

7.3 Továrenské nastavené hodnoty systému

#### Kapitola 8 - Inštalácia senzorov a detektorov

8.1 Inštalácia a použitie dverového/okenného senzoru

8.2 Inštalácia a použitie pohybového PIR čidla

Kapitola 9 - Odstraňovanie problémov

# 1 - Úvod

# 1.1 Úvod do systému

Tento zabezpečovací systém je špičkovým GSM alarmom so stabilným a spoľahlivým výkonom, ktorý využíva 1,7" farebný displej TFT s dotykovou klávesnicou a vstavaným výkonným CPU. Automatická hlasová správa alebo SMS správa upozorní na miesto narušenia pri poplachu. Systém je kompatibilný s bezdrôtovým PIR čidlom (1D53), dverovým/okenným senzorom (1D52) a diaľkovým ovládačom (1D54). Je využívaný v bytoch, domoch, firmách, školách, obchodoch a v rezidenčných oblastiach, aby poskytoval ochranu svojim užívateľom.

# 1.2 Funkcie

TFT farebný displej, prehľadné menu, jednoduché použitie

■ Možnosť nastavenia 99 zón a 8mich rôznych typov zón voliteľných pre každú zónu; Je k dispozícii nastavenie zapnutia alebo vypnutia sirény v každej zóne.

4 možnosti naplánovania zaistenia/odistenia podľa zóny, dňa a času.

■ 6 telefónnych čísiel pre volania pri poplachu, automaticky vytočí prednastavené telefónne číslo pri výpadku napájania.

10 sekundová automatická správa s umelým hlasom, ktorá užívateľovi oznámi zónu, v ktorej došlo k vzniku poplachu.

■ Zaistenie/odistenie, nastavenia zapnutie/vypnutie sirény a ďalšie možné nastavenia, to všetko na diaľku.

- Môže byť pripojených až 99 detektorov a diaľkových ovládačov.
- Ovládanie pomocou SMS alebo pomocou aplikácie v češtine.
- Aplikácia pre iOS/Android.
- Ovládací panel môže volať na ďalšie telefónne čísla rovnako ako bežný telefón.
- Možnosť pripojenia bezdrôtovej sirény

■ Integrovaný, vysoko presný hodinový čip, ktorý zachová informácie o čase a nastavenia i pri výpadku napájania.

- Uchovanie posledných 72 záznamov o zaistení/odistení systému a 102 záznamov o poplachu.
- 2 telefónne čísla CID. Kompatibilný s medzinárodným protokolom Contact ID.
- Indikátor nízkeho napätia a ochrana proti neoprávnenej manipulácii.

Vstavaná dobíjacia vysokokapacitná lithiová batéria, ktorá automaticky napája zariadenie pri výpadku napájania zo siete.

■ Ovládací panel môže pracovať na štyroch frekvenciách prenosu vďaka modulu GSM/GPRS (850/900/1800/1900MHz).

# 2 - Inštalácia ovládacieho panela

Ovládací panel by mal byť nainštalovaný na ľahko prístupnom mieste v chránenej oblasti, tak aby mohol ľahko prijímať signály zo všetkých detektorov. Neinštalujte ho v blízkosti veľkých kovových predmetov alebo prístrojov s vysokým kmitočkom napájacieho alebo pracovného napätia, ani blízko železobetónových stien a protipožiarnych dverí – toto všetko môže mať negatívny vplyv na prenos signálu.

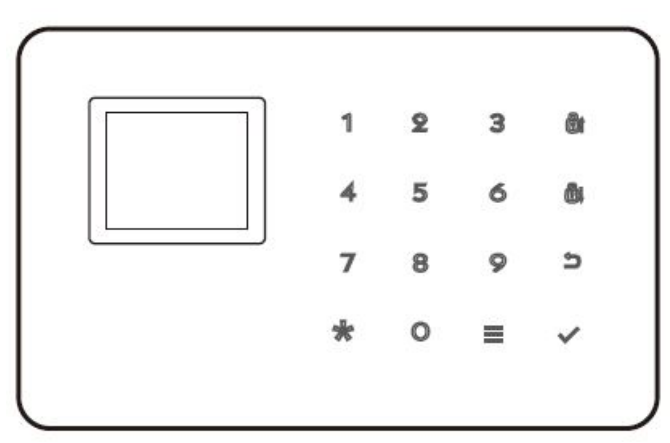

Čelný pohľad na ovládací panel

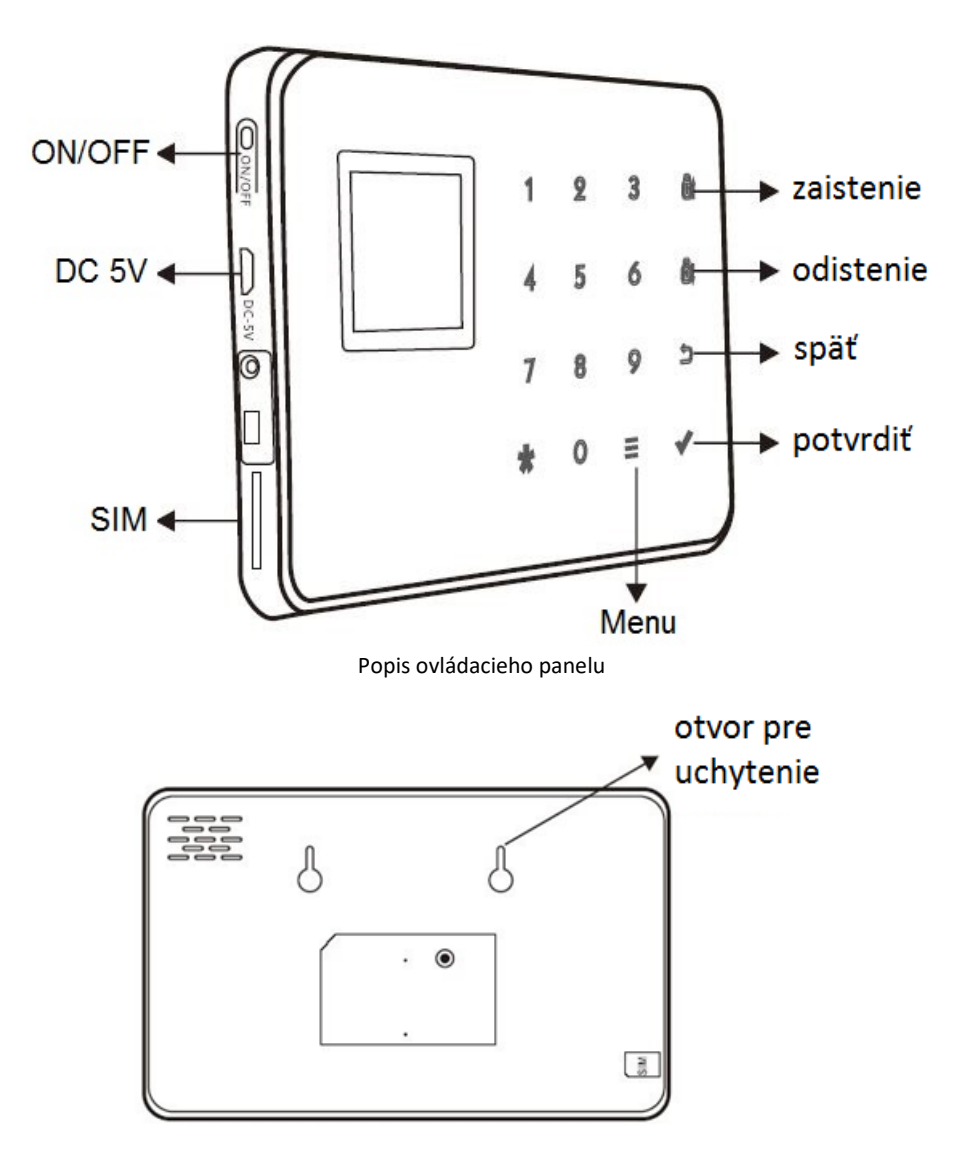

Zadný pohľad na ovládací panel

# Nápoveda:

|                | Zobrazí sa: "Disarmed"               | Odistenie systému                                                     |  |  |
|----------------|--------------------------------------|-----------------------------------------------------------------------|--|--|
|                | Zobrazí sa: "Away armed"             | Zaistenie systému pri odchode<br>z chránenej oblasti                  |  |  |
| TFT<br>farebný | Zobrazí sa: "Home armed"             | Domáce zaistenie – zaistenie pri<br>zotrvaní osôb v chránenej oblasti |  |  |
| displej        | Zobrazí sa: "XX zone is<br>alarming" | Poplach v zóne XX                                                     |  |  |
|                | Zobrazí sa: "97 zone is<br>alarming" | Poplach v zóne 97 je spustený                                         |  |  |
|                | Ikona karty SIM bliká                | Panel nenašiel SIM kartu                                              |  |  |

## 3 Ovládanie a nastavenie

## 3.1 Prvé zapnutie

Vložte kartu SIM do bočného slotu ovládacieho panela, potom pripojte panel k napájaniu a dlho stlačte tlačidlo [ON/OFF]. Veľkosť karty SIM - mini SIM 2FF, štandardný formát. Po zapnutí vás uvíta hlas panelu: "Welcome to smart voice alarm". Súčasne ovládací panel začne testovanie GSM siete. Pri správnom fungovaní GSM siete zmizne ikona karty SIM, objaví sa indikátor úrovne GSM signálu, čo znamená, že GSM signál je dostatočný a SIM karta pracuje správne. Pokiaľ ikona SIM karty stále bliká, znamená to, že nie je detekovaná alebo je s kartou SIM niečo v neporiadku.

# 3.2 Zaistenie systému (Armed)

Zaistenie systému znamená nastavenie rady možných upozornení a spustenie prípadného poplachu v mieste inštalácie systému. Všetky detektory sú v prevádzkovom stave, v prípade nebezpečenstva (krádež, vniknutie atď.) sa spustí príslušný detektor a panel okamžite spustí poplach. Po zaistení systému sa na displeji zobrazí ikona "Away armed" (zaistenie pri odchode) alebo "Home armed" (zaistenie pri zotrvaní osôb v stráženej oblasti).

Zaistenie diaľkovým ovládačom: raz stlačte tlačidlo 🖬 . Zaistenie klávesnicou: raz stlačte tlačidlo 🔂 .

# 3.3 Odistenie(Disarmed)

Odistenie systému zastaví poplach a uvedie systém do kľudového stavu. Po odistení systému, aj keď sú detektory aktívne, nedôjde k spusteniu poplachu (s výnimkou detektorov núdzových zón a núdzového tlačidla na diaľkovom ovládači). Po odistení sa na displeji zobrazí ikona "Disarmed".

Odistenie diaľkovým ovládačom: raz stlačte tlačidlo 🖬.

Odistenie klávesnicou: raz stlačte tlačidlo 🖬 .

# 3.4 Domáce zaistenie (Stay; Home armed)

Domáce zaistenie znamená zaistenie bezpečnosti osoby alebo osôb, ktoré zostávajú vo vnútri chránenej oblasti v čase zaistenia systému. V tomto prípade sa aktivujú senzory dverí, okien, balkónov, ale vnútorné detektory nefungujú, pretože by mohli byť spustené samotným užívateľom. Funkcia domáce zaistenie je potrebné nastaviť, aby fungovala správne. Po zapnutí domáceho zaistenia sa zobrazí a zamkne ikona "Home Armed". Diaľkové ovládanie: stlačte tlačidlo "Stay" (viď. obr. nižšie). Ovládanie klávesnicou: Stlačte dvakrát tlačidlo

3.5 Poplach (Alarm)

Pokiaľ dôjde k núdzovej situácii, stlačte na diaľkovom ovládači tlačidlo 🌲 pre aktiváciu poplachu. Poznámka: Ak je zapnutá funkcia ochrany ovládacieho panela heslom, musí byť pred manipuláciou s ovládacím panelom zadané heslo: 1234 (továrenské nastavené heslo).

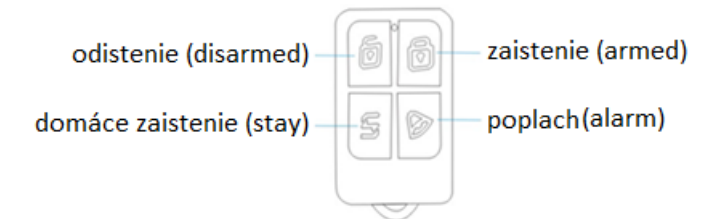

Diaľkový ovládač (usporiadanie tlačidiel sa môže líšiť s vzhľadom na variantu, funkcia tlačidiel je vždy rovnaká)

# 3.6 Nastavenie telefónneho čísla

Pomocou ovládacieho panela môžete nastaviť maximálne 6 telefónnych čísiel pre poplach, 2 telefónne čísla CID, 3 čísla pre pomoc seniorovi (nie je súčásťou tejto aplikácie), 6 telefónnych čísiel pre SMS správy. Maximálna dĺžka telefónneho čísla je 30 číslic. Nastavenie nájdete nižšie.

## 3.6.1 Nastavenie telefónneho čísla pre poplach (Alarm numbers)

Toto telefónne číslo bude volané v prípade poplachu. Pokiaľ bude toto číslo obsadené alebo nedostupné, bude ovládací panel volať ďalšiemu nastavenému číslu.

Stlačte tlačidlo a vyberte "1. Number Settings", a potom "1. Alarm numbers". Vyberte pozíciu pre telefónne číslo 1-6. Zvoľte napríklad "1", potvrďte a vložte telefónne číslo vo formáte "602yyyzzz", potom znovu potvrďte ✓. Úspešné uloženie je oznámené potvrdením: "Has been saved!". Potom stlačte klávesu pre návrat do hlavného menu.

## Vymazanie telefónneho čísla pre poplach

Rovnakým spôsobom ako v predchádzajúcom odseku sa dostaňte do menu pre zadávanie telefónnych čísiel. Zobrazte si požadované číslo a klávesom <u>s</u> zmažte telefónne číslo. Po vymazaní telefónneho čísla potvrďte operáciu klávesom ✓. Úspešné vymazanie je oznámeno potvrdením: "Has been saved!". Potom stlačte klávesu pre návrat do hlavného menu.

## 3.6.2 Nastavenie telefónneho čísla pre protokol CID

Protokol CID je komunikačný protokol medzi týmto zabezpečovacím systémom a pultom civilnej ochrany, ktorý chráni objekt. Pomocou tohoto čísla dochádza k informovaniu PCO o dôležitých udalostiach. O možnostiach pripojenia tohoto zabezpečovacieho systému a PCO sa poraďte so svojím poskytovateľom ochrany. V položke "Number settings" zvoľte "CID numbers" a vložte jedno alebo dve telefónne čísla rovnakým spôsobom, ako v kapitole o vložení telefónneho čísla pre poplach.

## Vymazanie telefónneho čísla CID

Pre vymazanie telefónneho čísla postupujte rovnako ako pri vymazaní telefónneho čísla pre poplach.

#### 3.6.3 Nastavenie telefónneho čísla pre pomoc seniorovi (v tejto aplikácii sa nepoužíva)

V položke "Number settings" zvoľte možnosť "Help numbers" a zvoľte 1 – 3 telefónne čísla určené ako pomoc seniorovi. Táto funkcia je aktívna v prípade, že sa v stráženom objekte zdržuje senior a používa núdzový prívesok pre privolanie pomoci. V prípade aktivácie tejto pomoci je volané nastavené číslo alebo čísla. Pre vymazanie nastaveného telefónneho čísla postupujte rovnako ako pre vymazanie čísiel v predchádzajúcich kapitolách.

## 3.6.4 Nastavenie telefónneho čísla pre SMS (SMS numbers)

Stlačte tlačidlo a vyberte "1. Number Settings", a potom "2. SMS numbers". Vyberte pozíciu pre telefónne číslo 1-6. Zvoľte napríklad "1", potvrďte a vložte telefónne číslo vo formáte "602yyyzzz", znovu potvrďte ✓. Úspešne uloženie je oznámené potvrdením: "Has been saved!". Potom stlačte klávesu pre návrat do hlavného menu.

## Vymazanie telefónneho čísla pre SMS

Rovnakým spôsobom ako v predchádzajúcom odstavci sa dostaňte do menu pre zadávanie telefónnych čísiel pre SMS. Zobrazte si požadované telefónne číslo a klávesou  $\longrightarrow$  zmažte telefónne číslo. Po vymazaní telefónneho čísla potvrďte operáciu klávesou  $\checkmark$ . Úspešné vymazanie je oznámené hláškou: "Has been saved!". Potom stlačte klávesu  $\bigcirc$  pre návrat na požadované menu.

## 3.6.5 Telefónny hovor (Make a call)

Môžete volať na akékoľvek telefónne číslo podľa potreby. Stlačte tlačidlo ≡a vyberte "1. Number Settings", a potom "5. Make a call". Zadajte telefónne číslo vo formáte "602xxxyyy" a vytočte klávesou ✓. Klávesou ↓ hovor zavesíte.

## 3.7 Príslušenstvo

## Ďalšie príslušenstvo k zakúpeniu u predajcu:

Dverový/okenný senzor (Solight 1D52) Pohybové PIR čidlo (Solight 1D53) Diaľkový ovládač (Solight 1D54)

## 3.7.1 Pridanie diaľkového ovládača (1D54)

Stlačte tlačidlo a vyberte "2. Add accessories", zvoľte "1. Add remote control". Zvoľte si poradové číslo diaľkového ovládača (01-99), napríklad "01" a stlačte akékoľvek tlačidlo na diaľkovom ovládači, objaví sa potvrdenie o úspešnom pripojení ovládača "Has been saved!". V tejto chvíli je diaľkový ovládač spárovaný s ovládacím panelom. K ovládaciemu panelu môžete pripojiť až 99 diaľkových ovládačov.

## 3.7.2 Vymazanie diaľkového ovládača

Stlačte tlačidlo a vyberte "2. Add accessories", zvoľte "3. Del remote control". Zvoľte číslo diaľkového ovládača (00-99), ktorý chcete zmazať, napríklad "01" a potvrďte klávesou  $\checkmark$ , objaví sa potvrdenie o úspešnom zmazaní diaľkového ovládača "Has been deleted!".

## 3.7.3 Pridanie detektorov a senzorov (1D52, 1D53)

Stlačte tlačidlo a vyberte "2. Add accessories", zvoľte "2. Add detector". Zvoľte číslo detektoru (00-99), napríklad "00", potvrďte a zapnite detektor, objaví sa potvrdenie o úspešnom pripojení detektoru "Has been saved!". V tejto chvíli je detektor spárovaný s ovládacím panelom. K ovládaciemu panelu môžete pripojiť až 99 detektorov a senzorov.

## 3.7.4. Vymazanie detektorov a senzorov (1D52, 1D53)

Stlačte tlačidlo a vyberte "2. Add accessories", zvoľte "4. Del detector". Zvoľte číslo detektoru (00-99), napríklad "00" a potvrďte klávesou V, objaví sa potvrdenie o úspešnom zmazaní detektoru "Has been deleted!".

## 3.8 Nastavenie systému

Na hlavnej stránke stlačte tlačidlo 🗮 a zvoľte "System Settings" a potom stlačte tlačidlo pre potvrdenie. Vstúpite do nastavenia systému.

## 3.8.1 Nastavenie oneskorenia

Pod možnosťou "Delay settings" zvoľte možnosť nastavenia oneskorenia od 0 – 99s pri zaistení alebo odistení systému. Môžete nastaviť rôznu hodnotu pre oneskorenie poplachu pri odistení (máte dostatok času pre odistenie systému pri príchode, než sa spustí poplach) alebo pre oneskorenie aktivácie zaistenia (máte dostatok času pre opustenie stráženého priestoru pred aktiváciou zaistenia).

## 3.8.1.1 Nastavenie oneskorenia pri zaistenie systému

Na stránke nastavenia oneskorenia zvoľte "Exit delay", vložte čas oneskorenia (00-99s). Existujúcu hodnotu zmažete klávesom 📰 a pomocou klávesov nastavte požadovanú hodnotu, potvrďte klávesom 🗸. Objaví sa potvrdenie o uložení nastavenej hodnoty "Has been saved!".

## 3.8.1.2 Nastavenie oneskorenia pri odistení systému

Na stránke nastavenia oneskorenia zvoľte "Entry delay", vložte čas oneskorenia (00-99s). Existujúcu hodnotu zmažete klávesom 🗮 a pomocou klávesov nastavte požadovanú hodnotu, potvrďte klávesom 🗸. Objaví sa potvrdenie o uložení nastavenej hodnoty "Has been saved!".

## 3.8.2 Nastavenie hesla

Na stránke "System settings" zvoľte možnosť "2. Password settings" a potvrďte. Tu môžete heslo zmeniť, vypnúť alebo zapnúť. Pre zmenu hesla zvoľte kurzorom možnosť "Password" a klávesom 🗮 zmažte súčasné heslo. Pomocou klávesnice zadajte heslo nové a potvrďte. Objaví sa potvrdenie "Has been saved!". Pre

vypnutie hesla zvoľte možnosť: "Keypad Lock" a klávesom zmeňte stav na "OFF", potvrďte. V prípade, že chcete heslo zapnúť, postupujte rovnako, iba zvoľte možnosť "ON", potvrďte.

## 3.8.3 Nastavenie hlasu a hlasitosti

Na stránke "System settings" zvoľte možnosť "Voice Settings" a potom potvrďte. Týmto vstúpite do menu nastavenie hlasu a hlasitosti.

## 3.8.3.1 Hlasitosť systému

Na stránke "Voice settings" zvoľte "System volume", vyberte úroveň hlasitosti 0-7 a potom potvrďte pre uloženie nastavenia. O znamená stlmenie na minimum, 7 znamená najväčšia hlasitosť, predvolené nastavenie je úroveň 5.

## 3.8.3.2 Systémový hlas

V tom istom menu môžete zapnúť alebo vypnúť hlas systému. Zvoľte "System voice" a zvoľte klávesou možnosť "OFF" pre vypnutie alebo možnosť "ON" pre zapnutie. Vašu voľbu potvrďte, objaví sa potvrdenie "Has been saved!". Systémový hlas vás prevádza pri nastavovaní a ovládaní ovládacieho panelu. K dispozícii je systémový hlas iba v anglickom jazyku. V továrenskom nastavení je systémový hlas zapnutý.

## 3.8.4 Nastavenie sirény

Na stránke "Siren settings" sa presuňte kurzorom na "Built-in volume" a zvoľte úroveň hlasitosti sirény (0-7), potom potvrďte. Pre nastavenie času, po ktorý bude siréna spustená, zvoľte možnosť "Siren on time" a zvoľte možnosť (0-20), ktorá znamená čas v minútach, po ktorý bude siréna, v prípade poplachu, húkať. O znamená Zvoľna čas potvrďte. V základnom nastavení siréna húka 1 min.

## 3.8.4.1 Hlasitosť zabudovanej sirény ovládacieho panela

Na stránke nastavenia sirény zvoľte úroveň hlasitosti v rozsahu 0-7, stlačte tlačidlo pre uloženie nastavenia. O znamená stlmenie, 7 znamená najvyššiu hlasitosť. Východiskové nastavenie je úroveň 5.

## 3.8.4.2 Doba poplachu sirény

Na stránke nastavenia sirény zvoľte "Siren on time". Ide o čas, po ktorý bude siréna spustená v prípade poplachu. Tento čas je možné nastaviť v rozmedzí od 0-20 minút (0 – siréna vypnutá). Zvoľte požadovanú hodnotu a potvrďte. Predvolené továrenské nastavenie je 1 minúta.

## 3.8.5 Nastavenie odosielania SMS správy

Na stránke "System settings" zvoľte "Phone&SMS Setting" a potvrďte. Vstúpite tým do menu pre nastavenie správ.

## 3.8.5.1 SMS odpoveď

Na stránke "Phone&SMS Setting" zvoľte možnosť "SMS reply" a stlačte klávesu pre zapnutie (ON) alebo vypnutie (OFF) SMS odpovede. Pokiaľ funkciu zapnete, ovládací panel vám bude posielať správy, aby informoval o danom nastavení systému v prípade, kedy užívateľ vykonáva nastavovanie cez SMS správy. Predvolené továrenské nastavenie je v stave "zapnuté"(ON). Položku "Outlet" zanechajte v pôvodnom nastavení. Pre túto aplikáciu nie je položka aktívna, teda sa akékoľvek jej nastavenie nijako neprejaví.

## 3.8.6 Nastavenie zvuku diaľkového ovládania

Na stránke "System settings" zvoľte "Sound settings" a potvrďte. Stlačte klávesu a vložte vami zvolené číslo pripojeného diaľkového ovládania (00-99), potvrďte a na ďalšej stránke zvoľte možnosť "ON" alebo "OFF" pre zapnutie alebo vypnutie sirény, potvrďte. Pri každom použití diaľkové ovládače k zaisteniu alebo odisteniu systému siréna vydá zvuk ako potvrdenie vykonanej operácie. Predvolené výrobne nastavenie je v stave zapnuté.

## 3.8.7 Plánované zaistenie / odistenie systému

Na stránke "System settings" zvoľte "Scheduled Arm/Disarm" a potvrďte. Zadajte číslo od 1 do 4. Tým nastavujete skupinu plánovaného zapnutia. Môžete nastaviť až štyri rôzne skupiny automatického zaistenia a odistenia systému. Zadajte plánovaný čas zaistenia (Arming time) a odistenia (Disarming time). Zvoľte možnosť "Timing" a nastavte "ON" pre zapnutie alebo "OFF" pre vypnutie tejto schémy. V prípade, že zvolíte možnosť "ON", systém sa v nastavenú dobu zaistí a odistí. U možnosti "Week" volíte dni v týždni, kedy bude daná schéma zapnutá (1 – pondelok 2 – utorok, 3 – streda, 4 – štvrtok, 5 – piatok, 6 – sobota, 7 – nedeľa). Pokiaľ zadáte 1234567, bude táto schéma zapnutá každý deň v týždni.

## 3.8.8 Plánované zaistenie / odistenie systému pre PCO

Na stránke "System settings" zvoľte "CID setting" a potvrďte.

## 3.8.8.1 Užívateľský kód oblasti

Na stránke nastavenia strediska siete zvoľte ľubovolné štvorciferné číslo CID v položke "User code" a stlačte potvrdzovací kláves pre uloženie nastavenia. Východiskové továrenské nastavenie je 0000. Tento kód slúži k odlíšeniu účtu užívateľa pre pult civilnej ochrany, ktorý stráži objekt.

## 3.8.8.2 Načítanie nastavenia pre zaistenie/odistenie

U možnosti "Arm&Disarm" volíte, akú informáciu chcete posielať do strediska ochrany PCO (pult civilnej ochrany): No send (neposielať žiadnu informáciu )/ Arm (Informáciu o zaistení) / Disarm (informáciu o odistení) / All (všetko – odistenie i zaistenie); potvrďte pre uloženie. Továrenské nastavenie je "No send". Jedná sa o možnosť, kedy vybrané nastavené vlastnosti ovládacieho panela poskytnete ako informáciu do strediska ochrany PCO (pult civilnej ochrany), pokiaľ spravuje strážený objekt.

## 3.8.8.3 Nastavenie spustenia automatického testu

U možnosti "Test Time", nastavte čas pre automatický test a potvrďte.

## 3.8.8.4 Nastavenie dňa pre automatický test

U možnosti "Test week", nastavte deň pre automatický test a potvrďte. U možnosti "Test week" volíte dni v týždni, kedy bude daná schéma zapnutá (1 – pondelok, 2 – utorok, 3 – streda, 4 – štvrtok, 5 – piatok, 6 – sobota, 7 – nedeľa). Pokiaľ teda zadáte 1234567, bude test spustený v danú hodinu každý deň v týždni.

## 3.8.9 Nastavenie funkcie pri nízkom stave batérie a ochrany proti neoprávnenej manipulácii

Na stránke "System settings" zvoľte možnosť "LCD saved Tamper" a potvrďte. Vstúpite do menu nastavenia pri nízkom stave batérie a ochrany proti neoprávnenej manipulácii.

# 3.8.9.1 Úsporný režim podsvietenia displeja

Na stránke "LCD saved Tamper" zvoľte "LCD Save" a klávesou zapnite aebo vypnite úsporný režim displeja.

# 3.8.9.2 Nastavenie upozornenia na neoprávnenú manipuláciu

Na stránke "LCD saved Tamper" zvoľte "Tamper" a klávesou zapnite alebo vypnite upozornenia na neoprávnenú manipuláciu. V prípade, že sa pri zaistenom systému bude niekto pokúšať mechanicky narušiť hlavný panel alebo snímač (snímač musí byť vybavený Anti-tamper ochranou) dôjde k aktivácii poplachu.

## 3.8.9.3 Neoprávnené zaistenie

Na stránke "LCD saved Tamper" zvoľte "Ready to arm" a klávesou zapnite (ON) alebo vypnite (OFF) pre možnosť neoprávneného zaistenia systému. Ide o prípad, kedy je na vstupných dverách umiestnené čidlo, a dvere sú otvorené. Pokiaľ možnosť vypnete (OFF), bude možné zabezpečiť systém aj cez to, že dvere sú otvorené (čidlo hlási otvorenie). Pokiaľ možnosť zapnete (ON), nebude pri otvorených dverách možné systém zaistiť. Táto funkcia je použiteľná v prípade, že dverový/okenný senzor použijete ako čidlo na vstupných dverách (čidlo je súčasťou balenia, prípadne je možné ich dokúpiť ako voliteľné príslušenstvo - Solight 1D52).

# 3.8.9.4 Nastavenie pri strate napájania

Na stránke "LCD saved Tamper" zvoľte "AC failure" a klávesou zvoľte postup, ako sa má ovládací panel správať pri zlyhaní napájania. Vložte čísla 0-5 (0 – všetky oznamovacie funkcie zostávajú zachované, 1 - iba systémový hlas panelu zostane zapnutý, 2 – zachovanie funkcie vytočenia telefónneho čísla pre poplach, 3 – vytočenie telefónneho čísla pre poplach + spustenie akustického poplachu, 4 – vytočenie telefónneho čísla pre poplach + spustenie akustického poplachu, 5 – vytočenie telefónneho čísla pre poplach + aktivácia bezdrôtovej zásuvky (nie je súčasťou tejto aplikácie), 5 – vytočenie telefónneho čísla pre poplach + akustický poplach + aktivácia bezdrôtovej zásuvky (nie je súčasťou tejto aplikácie).

## 3.8.10 Obnovenie továrenského nastavenia

Na stránke "System settings" zvoľte "Restore Factory" a potvrďte. Vstúpite do menu pre obnovenie továrenského nastavenia systému.

## 3.8.10.1 Čiastočné obnovenie továrenského nastavenia

Po vstupe na stránku "Restore Factory" zvoľte "Part recovery". Vstúpite do menu pre čiastočné obnovenie továrenského nastavenia systému. Pri čiastočnom obnovení zostanú všetky diaľkové ovládače a senzory pripojené v plnom rozsahu, všetky ostatné parametre budú vrátené do továrenského nastavenia. Pre aktiváciu čiastočného obnovenia továrenského nastavenia dvakrát potvrďte voľbu.

## 3.8.10.2 Plné obnovenie továrenského nastavenia

Po vstupe na stránku "Restore Factory" zvoľte "Full recovery". Vstúpite do menu pre plné obnovenie továrenského nastavenia systému. Pri plnom obnovení budú všetky diaľkové ovládače a senzory zmazané v plnom rozsahu, všetky ostatné parametre budú vrátené do továrenského nastavenia. Pre aktiváciu plného továrenského obnovenia potvrďte voľbu, a potom držte klávesu pre potvrdenie 10 s.

## 3.9 Nastavenie nahrávania

Ovládací panel môže prehrať prednastavenú vlastnú nahrávku, ktorá sa ozve užívateľovi po prijatí poplašného hovoru od ovládacieho panelu. Spôsob nahránia je nižšie:

V hlavnom menu, ako ukazuje obrázok 3-18, zvoľte "Message Record" a potvrďte. Vstúpite do menu pre nahranie hlasovej správy. Stlačte klávesu "1" a začnite nahrávať. Maximálna dĺžka správy je 10 s. Obsah správy je ľubovoľný, ale mala by informovať o mieste vzniku poplachu. Správa sa bude prehrávať automaticky po prijatí poplašného hovoru od ovládacieho panelu. Nahrávanie je automaticky ukončené po 10 s, užívateľ môže akoukoľvek klávesou ukončiť nahrávanie skôr.

## 3.10 Správa zón

V hlavnom menu zvoľte "Zone Settings". Potvrďte a vstúpite na stránku správy zón. Potom zadajte číslo zóny (1-99) a potvrďte, vstúpite do ďalšej úrovne. Nastavenie atribútov zón zahŕňa najmä nastavenie kódu sieťových funkcií, nastavenie zapnutie / vypnutie zabudovanej sirény, nastavenie typu zóny a vytáčanie čísiel pri poplachu. Nastavenie je následovné:

## 3.10.1 Sieťový kód události

Po vstupe do ďalšej úrovne ponuky zadajte kód udalosti u možnosti "CID Event code". Tento kód slúži k identifikácii poplašnej udalosti pre pult civilnej ochrany, ktorý stráži objekt - 100 znamená nutnú lekársku pomoc, 110 predstavuje požiarny poplach, 121 znamená lúpež, 122 označuje vlámanie bez spôsobeného hluku, 130 znamená vlámanie, 131 označuje vlámanie sa na pozemok, 151 označuje únik plynu. Potvrďte pre uloženie.

## 3.10.2 Zapnutie/ vypnutie internej sirény

Po presune do ďalšej ponuky zadajte zapnutie alebo vypnutie u možnosti "Siren". Pokiaľ vyberiete možnosť vypnutie, znamená to, že ovládací panel nespustí sirénu, v prípade, že detektory v tejto zóne budú hlásiť narušenia.

## 3.10.3 Nastavenie typu zóny

Po presune do ďalšej ponuky "Types" zvoľte jednu z nasledujúcich možností: 1 - Normal, 2 – Home arm, 3 -Intelligent, 4 - Emergency, 5 - Closed, 6 - Chime, 7 - Welcome, 8 - Help senior. Potvrďte pre uloženie. Voľte možnosti "Normal" (Normálna zóna) alebo "Home arm" (Domáce zaistenie). Domáce zaistenie voľte pre zóny, ktoré majú byť zaistené v prípade domáceho zaistenia (kap. 3.4). Možnosť "Normal" voľte pre všetky ostatné zóny.

## 3.10.4 Nastavenie hovoru z konkrétnej zóny

Po presune do ďalšej ponuky "Zone dial" zadajte číslo alebo čísla, na ktoré chcete, aby bolo v prípade poplachu volané. Zadávajte iba čísla 1 - 6, pod ktorými sú jednotlivé telefónne čísla uložené. Pokiaľ chcete napríklad nechať volať na všetky čísla, zadajte: "123456". Potvrďte pre uloženie.

## 3.11 Nastavenie hodín

Na hlavnej stránke zvoľte možnosť "Clock Settings" a vstúpite do nastavenia hodín. Zvoľte požadovaný formát dáta, nastavenie času, dátum a potvrďte.

## 3.12 Kontrola záznamov

Na hlavnej stránke zvoľte možnosť "History List", vstúpite do prehľadu spustených poplachov a odistení/zaistení. Pre prehľad poplachov, ktoré boli spustené, zvoľte možnosť: "Alarm list". Pre prehľad odistení/zaistení zvoľte možnosť "Arm&&Disarm List".

#### 3.13 Zistenie verzie produktu

Na hlavnej stránke zvoľte možnosť "System Version", vstúpite do prehľadu verzie systému.

#### 4 Nastavenie systému pomocou SMS a zoznam príkazov

Parametre môžete nastaviť pomocou ovládacieho panela alebo pomocou príkazov, zaslaných pomocou SMS správy. Formát je nasledujúci: **Systémové heslo + číslo príkazu + parameter 1 + parameter 2 + parameter 3 + parameter 4**. Všetky príkazy začínajú heslom "1234", ktoré je v továrenskom nastavení. Ak zmeníte heslo, musíte používať vami zvolené heslo aj pri komunikácii cez SMS. V opačnom prípade s vami nebude ovládací panel komunikovať.

| Číslo | Názov                                                              | Číslo<br>príkazu | Parameter 1                                                         | Parameter 2        | Parameter<br>3 | Parameter<br>4 | Príklad                                                          |
|-------|--------------------------------------------------------------------|------------------|---------------------------------------------------------------------|--------------------|----------------|----------------|------------------------------------------------------------------|
| 1     | Odictonio                                                          | 0                |                                                                     |                    |                | #              | 12340#                                                           |
| T     | Odistellie                                                         | 0                |                                                                     |                    |                | #              | Odistenie                                                        |
| 2     | Zaistonio                                                          | 1                |                                                                     |                    |                | #              | 12341#                                                           |
| 2     | Zaisterile                                                         | Ĩ                |                                                                     |                    |                | #              | Zaistenie                                                        |
| 2     | Domáco zoistonio                                                   | 2                |                                                                     |                    |                |                | 12342#                                                           |
| 5     | Domace zaisterile                                                  | 2                |                                                                     |                    |                |                | Domáce zaistenie                                                 |
|       | Zistenie                                                           |                  |                                                                     |                    |                |                | 123411#                                                          |
| 4     | nastavených<br>parametrov                                          | 11               |                                                                     |                    |                | #              | Zistenie hlasitosti sirény,<br>atď.                              |
|       |                                                                    |                  | 1~9                                                                 | 602123456          |                |                |                                                                  |
| 5     | Nastavenie tel.<br>čísla                                           | 3                |                                                                     | Telefónne<br>číslo |                | #              | 123431602123456#<br>Nastavenie telefónneho<br>čísla po pozíciu 1 |
| 6     | Vymazanie tel.<br>čísla                                            | 3                | 1~9                                                                 |                    |                | #              | 123435#<br>Vymazanie telefónneho<br>čísla pod pozícou 5          |
|       |                                                                    |                  | 01~09,                                                              |                    |                |                | 12343008#                                                        |
| 7     | Zistenie<br>nastaveného tel.<br>čísla                              | 30               | Pozícia telefónneho čísla                                           |                    |                | #              | Zistenie nastaveného tel.<br>čísla pod pozíciu 8                 |
|       | Nastavenie                                                         |                  | 1~8;                                                                | 602123456          |                |                | 12344113899998888#                                               |
| 8     | telefónneho čísla<br>pre SMS a<br>centrálneho<br>telefónneho čísla | 4                | 1-6 sú telefónne čísla pre<br>SMS; 7-8 centrálne<br>telefónne čísla | Telefónne<br>číslo |                | #              | Nastavenie telefónneho<br>čísla pod pozíciu 1                    |
| 9     | Vymazanie tel.<br>čísla                                            | 4                | 01~08,<br>1-8 pozícia telefónneho<br>čícla                          |                    |                | #              | 1234435#<br>Vymazanie telefónneho<br>čísla na pozícii 5          |

|    | Zistenie uloženého                                 |       | 01~08,                                  |                                  |                              |   | 123443008#                                                                                              |
|----|----------------------------------------------------|-------|-----------------------------------------|----------------------------------|------------------------------|---|----------------------------------------------------------------------------------------------------|
| 10 | telefónneho čísla                                  | 40    | 1-8 pozícia telefónneho<br>čísla        | 1-8 pozícia telefónneho<br>čísla |                              | # | Zistenie telefónneho čísla<br>pod pozíciu 8                                                             |
|    | Nastavonio                                         |       | l'ubovoľná kombinácia 4                 |                                  |                              |   | 1234509876#                                                                                             |
| 11 | systémového hesla                                  | 50    | číslic                                  |                                  |                              | # | Nastavenie systémového<br>hesla na 9876                                                                 |
|    | Nastavenie                                         |       |                                         |                                  |                              |   | 12345130#                                                                                               |
| 12 | oneskorenia pri<br>zaistení systému                | 51    | 00-99 sekúnd                            |                                  |                              | # | Nastavenie oneskorenia pri<br>zaistení systému na 30 s                                                  |
|    |                                                    |       |                                         |                                  |                              |   | 12345230#                                                                                               |
| 13 | Nastavenie<br>oneskorenia pri<br>spustení poplachu | 52    | 00-99 sekúnd                            |                                  |                              | # | Nastavenie oneskorenia<br>pred spustením poplachu<br>systému na 30 s                                    |
|    |                                                    |       | 00-20                                   |                                  |                              |   | 12345305#                                                                                               |
| 14 | Nastavenie doby<br>spustenia sirény                | 53    | minúty                                  |                                  |                              |   | Nastavenie doby spustenia<br>sirény na 5 min                                                            |
|    |                                                    |       |                                         |                                  |                              |   | 12345620150520203000#                                                                                   |
| 15 | Nastavenie<br>dátumu/času                          | 56    | 20150520 dátum                          | 203000 čas                       |                              | # | Nastavenie času a dátumu:<br>2015/05/20/20:30:00                                                        |
|    | Zistonio času                                      |       |                                         |                                  |                              |   | 123456#                                                                                                 |
| 16 | systému                                            | 56    |                                         |                                  |                              | # | Zistenie času systému                                                                                   |
|    |                                                    |       | 01-04;                                  |                                  |                              |   | 123457010800180012345#                                                                                  |
| 17 | Zaistenie/odistenie<br>v pevne stanovený<br>čas    | 57    | číslo skupiny pevne<br>nastaveného času |                                  |                              | # | Nastavenie prvého pevne<br>daného času, zaistenie v<br>8:00 od pondelka do<br>piatku, odistenie v 18:00 |
|    | Zistonia času pro                                  |       | 01-04;                                  |                                  |                              |   | 12345701#                                                                                               |
| 18 | zistenie casu pre<br>pevné<br>zaistenie/odistenie  | 57    | číslo skupiny pevne<br>nastaveného času |                                  |                              | # | Zistenie prvého pevne<br>nastaveného času pre<br>zaistenie/odistenie                                    |
|    |                                                    |       | 01~99;                                  | 1-Normálna<br>zóna               | 1 - Siréna<br>zapnutá<br>pri |   |                                                                                                    |
|    |                                                    |       | 76 01 00                                |                                  | poplacnu                     |   |                                                                                                    |
|    |                                                    |       | 2009 01-22                              |                                  | 2 Siróna                     |   |                                                                                                    |
|    |                                                    |       |                                         | 2 - Zóna                         | vypnutá                      |   |                                                                                                    |
|    |                                                    |       |                                         | zaistenia                        | pri                          |   |                                                                                                    |
|    |                                                    |       |                                         |                                  | роріасни                     |   | 1234601812# Nastaveníe                                                                                  |
| 19 | Nastavenie                                         | 60    |                                         | 3-                               |                              | # | zóny 18 ako normálejí                                                                                   |
|    | atributov zony                                     |       |                                         | Inteligentná<br>zóna             |                              |   | zóny, siréna je vypnuta pri<br>poplachu                                                                 |
|    |                                                    |       |                                         |                                  |                              |   |                                                                                                    |
|    |                                                    |       |                                         | 4-<br>Pohotovostná               |                              |   |                                                                                                    |
|    |                                                    |       |                                         | zóna                             |                              |   |                                                                                                    |
|    |                                                    |       |                                         | 5-Uzavretá<br>zóna               |                              |   |                                                                                                    |
|    | Zietowie strikuteu                                 |       | 01~99:                                  |                                  |                              |   | 12346001#                                                                                               |
| 20 | zóny                                               | 60    | Zóna 01-99                              |                                  |                              |   | Zistenie atributov zóny                                                                                 |
| 21 | Nastavenie                                         | 64    | 01~99:                                  | 100-Lekárska                     |                              | # | 12346438131#                                                                                            |
|    | príznaku zóny                                      | U U . | 01 00)                                  | pomoc                            |                              |   | 120 10 100101                                                                                           |

|    |                                       |                              | Zóna 01-99             | 110- Požiarny     |   |              | Nastavenie zóny 38 ako     |
|----|---------------------------------------|------------------------------|------------------------|-------------------|---|--------------|----------------------------|
|    |                                       |                              | 20110 02 00            | poplach           |   |              | zóny priľahlých priestorov |
|    |                                       |                              |                        | 121—Lúpež         |   |              |                            |
|    |                                       |                              |                        | 122-Lúpež         |   |              |                            |
|    |                                       |                              |                        | Dez niuku         |   |              |                            |
|    |                                       |                              |                        | 130-2100ej        |   |              |                            |
|    |                                       |                              |                        | 131-<br>Narušenie |   |              |                            |
|    |                                       |                              |                        | priľahlých        |   |              |                            |
|    |                                       |                              |                        | priestorov        |   |              |                            |
|    |                                       |                              |                        | 151-Unik          |   |              |                            |
|    |                                       |                              |                        | piyna             |   |              |                            |
|    |                                       |                              |                        |                   |   |              | 1234793#                   |
| 22 | Nastavenie                            | 79                           | 1~7                    |                   |   | #            | Nastavenie hlasitosti na   |
|    | hlasitosti systemu                    |                              |                        |                   |   |              | úroveň 3                   |
|    |                                       |                              | 01-99                  | ABCDEEG           |   |              | 12348060 Predné dvere      |
|    |                                       |                              | 01 33,                 |                   |   |              | otvorené#                  |
| 23 | Nastavenie obsahu                     | 80                           | Zóna 01-99             | maximálne         |   | #            | zónu 60 "Predné dvere      |
|    | Sivis spravy                          |                              |                        | 25 znakov         |   |              | otvorené                   |
|    |                                       |                              |                        |                   |   |              |                            |
|    | Zistenie                              |                              | 01-99;                 |                   |   |              | 12348160#                  |
| 24 | nastaveného                           | 91                           | 7ána 01-99             |                   |   | #            | Zistenie obsahu SMS        |
| 24 | obsahu SMS                            | 81                           | 20118 01-99            |                   |   | #            | správy pre zónu 60         |
|    | spravy                                |                              |                        |                   |   |              |                            |
|    | Nastavenie                            |                              | 0—ON                   |                   |   |              | 1234840#                   |
| 25 | vypnutie/zapnutie<br>úsporného režimu | 84                           | 4 055                  |                   |   | #            | Nastavenie podsvietenia    |
|    | displeja                              |                              | 1—OFF                  |                   |   |              | LCD displeja na "zapnuté"  |
|    |                                       |                              |                        |                   |   |              | 1234873#                   |
|    | Nastavenie<br>hlasitosti              |                              |                        |                   |   |              | Nastavenie hlasitosti      |
| 26 | zabudovanej                           | 87                           | 0~7                    |                   |   | #            | zabudovanej sirény na      |
|    | sirény                                |                              |                        |                   |   |              | úroveň 3                   |
|    |                                       |                              | 0-Nenahrávať narametre |                   |   |              | 1234911#                   |
|    |                                       |                              | 1-Nahrať parametre pre |                   |   |              | Nahrať narametre pre       |
|    | Nastavenie                            |                              | zaistenie              |                   |   |              | zaistenie                  |
| 27 | parametrov pre                        | 91                           | 2-Nahrať parametre pre |                   |   | #            |                            |
|    | nahrávanie PCO                        |                              | odistenie              |                   |   |              |                            |
|    |                                       |                              | zaistenie/odistenie    |                   |   |              |                            |
|    |                                       |                              |                        |                   |   |              |                            |
|    | Nastavenie CID                        |                              | Akákoľvek kombinácia 4 |                   |   |              | 1234929988#                |
| 28 | sieťového čísla                       | 92                           | čísiel                 |                   |   | #            | Nastavenie CID čísla na    |
|    | uzivatela                             |                              | 0000                   | 4224567           |   |              | 9988                       |
| 29 | Nastavenie času                       | stavenie času 94<br>testu 94 | U800;                  | 1234567           | # | 1234940100/# |                            |
|    | testu                                 |                              | Čas                    | Deň v týždni      |   |              | Test v 1:00 každú nedeľu   |
| 30 | Továrenské                            | 9808                         |                        |                   |   | #            | 17340808#                  |
| 30 | nastavenie                            | 2020                         |                        |                   |   | #            | 12343030#                  |

# 5 Aplikácia Solight 1D50GSM

Ovládací panel môže byť ovládaný aj vzdialene pomocou aplikácie v mobilnom telefóne. Aplikácia je dostupná ako pre Android, tak pre iOS. Aplikácia zadáva správny formát SMS správy tak, aby si užívateľ nemusel pamätať zložité kódy pre ovládanie. Užívateľ iba zadáva, aký úkon chce so systémom previesť, aplikácia potom sama vytvorí SMS správu a odošle ju.

## 5.1 Stiahnutie aplikácie

Na App Store alebo Google Play si stiahnete aplikáciu s názvom "Solight 1D50GSM" a naištalujete ju do svojho mobilného zariadenia.

#### 5.2 Pridanie nového účtu

Pomocou tohoto kroku spárujete ovládací panel a aplikáciu vo vašom telefóne. Jedna aplikácia môže ovládať viac ovládacích panelov.

#### Spôsob pridávania nového účtu

Otvorte aplikáciu a kliknite na znamienko "+", na ďalšej stránke aplikácie, v kolónke "Užívateľ ...", zadajte ľubovoľné užívatelské meno. Do kolónky "Ovládací panel ..." zadajte telefónne číslo karty SIM, umiestnené v ovládacom paneli (formát 602xxxyy). Do kolónky "Heslo ..." vložte heslo a opakujte v kolónke nižšie. Ide o systémové štvormiestne heslo, ktoré je nastavené v ovládacom paneli, skladá sa zo štyroch číslic. Celý tento proces zakončíte potvrdením v pravom hornom rohu.

## 5.3 Spôsob ovládania

Akonáhle zaregistrujete ovládací panel, zobrazí sa na domovej stránke názov účtu. Kliknutím na názov účtu vstúpite do ovládacieho prostredia. Posuňte sa doľava pre vstup do rozhrania určeného pre nastavenie ďalších vlastností rozhrania. Pre systém iOS kliknite na ikonu pre odoslanie informácií, APP prejde na rozhranie SMS správ. Kliknite na "odoslat". Keď SIM karta ovládacieho panelu prijme textovú správu, panel vydá zvukový signál a odpovie automaticky na správu. V túto chvíľu je nastavenie úspešné.

## Príklad nastavenia telefónneho čísla pre poplach

Kliknite na názov účtu a vstúpte do užívateľského rozhrania. Kliknite na ikonu "+" pre pridanie ovládacieho panela. Objaví sa vám informácia o nastavených parametroch pre aktuálneho užívateľa. Na tejto stránke môžete prepnúť užívateľský účet alebo zmeniť parametre aktuálneho užívateľa. Pokiaľ chcete nastaviť ďalšie telefónne čísla určené pre poplach, vráťte sa na hlavnú stránku a kliknite na "Tel. číslo pre oznámenie poplachu". Vložte telefónne číslo a potvrďte. Môžete nastaviť až 6 telefónnych čísiel pre poplach (pozícia 1-6). Potvrdením odošlete telefónne číslo ako informáciu do ovládacieho panelu. Ak kliknete na ikonu lupy, môžete zistiť, aké telefónne číslo je uložené na tejto pozícii. Ikonou popolnice vymažete dané telefónne číslo pre poplach. Na pozícii 7 – 9 sa nastavujú telefónne čísla pre pomoc seniorovi (v tejto aplikácii sa nepoužíva).

## 6 Postup pri prijatí poplachu

## 6.1 Spôsob spracovania po prijatí poplachu

Ak je poplach spustený, ovládací panel automaticky vytočí telefónne číslo, ktoré bolo nastavené a spustí poplach podľa nastavených parametrov. Ak je telefónne číslo obsadené alebo nemôže byť spojené, systém automaticky vytočí ďalšie prednastavené číslo. Systém sa pokúša dovolať na vopred nastavené telefónne číslo trikrát. Po prijatí hovoru sa prehráva prednastavená hláška. Užívateľ nemusí zadať heslo. Klávesy telefónu majú nasledujúce funkcie:

Klávesa [1]: ZaistenieKlávesa[2]: OdistenieKlávesa [3]: Monitorovanie zapnutéKlávesa [4]: Monitorovanie vypnutéKlávesa [5]: Reproduktor zapnutýKlávesa [6]: Reproduktor vypnutýKlávesa [7]: Siréna zapnutáKlávesa [8]: Siréna vypnutáKlávesa [9]: Zásuvka vypnutáKlávesa [10]: Zásuvka zapnutáKlávesa [\*]: Zavesiť. Systém nebude volať ďalšie telefónne číslo.Čas monitorovania a čas spustenia hlášky je 20 sekúnd.

## 7 Technické parametre

## 7.1 Technické parametre

Vstupné napätie: USB 5V Prúd v "stand by" režimu: <60mA Prúd pri poplachu: <300mA Prenosová frekvencia: 433 MHz GSM Štandard: Podpora GSM 850/900/1800/1900MHz Záložné batérie: Lithium Battery 3.7V 800mA

## Výdrž v pohotovostnom režime: 8h Max. hlasitosť vstavanej sirény: 80 dB Dosah ovládacieho panela: 100 metrov (v otvorenej oblasti)

# 7.2 Továrenské nastavené typy zón:

| Normálna<br>zóna | Zóna<br>domáceho<br>zaistenia | Múdra zóna | Zóna pre<br>pomoc<br>seniorovi | Zóna<br>dverového<br>zvončeka | Vstupná<br>zóna | Pohotovostná<br>zóna |
|------------------|-------------------------------|------------|--------------------------------|-------------------------------|-----------------|----------------------|
| zóna 01-59       | zóna 60-79                    | zóna 80-89 | zóna 90                        | zóna 91                       | zóna 92         | zóna 93-99           |

## 7.3 Továrenské nastavené hodnoty systému:

| Systémové heslo                          | 1234                   |
|------------------------------------------|------------------------|
| Vzdialené ovládanie                      | Zapnuté                |
| Doba trvania<br>poplachu                 | 1 minúta               |
| Oneskorenie<br>zaistenia                 | 0 sekúnd               |
| SMS o poplachu v<br>príslušnej zóne 1-99 | Poplach pre<br>zónu XX |

| Posielanie SMS<br>správ   | Zapnuté                           |
|---------------------------|-----------------------------------|
| Vzdialený poplach         | Zapnuté                           |
| Oneskorenie<br>poplachu   | 0 sekúnd                          |
| Poplach pre zóny 1-<br>99 | Upozornenie na poplach<br>zapnuté |
|                           |                                   |

## 8 Inštalácia detektorov

## 8.1 Inštalácia a použitie dverového/okenného senzora

Dverový/okenný senzor je určený pre snímanie otvorenia alebo zatvorenia dverí/okien, obsahuje dve časti, vysielač a magnet. Senzor môže byť nainštalovaný na akýchkoľvek otvárateľných objektoch (poklopy, rámy, atď.). Vo chvíli, keď sa magnet oddiali od vysielača, je toto impulz pre spustenie poplachu.

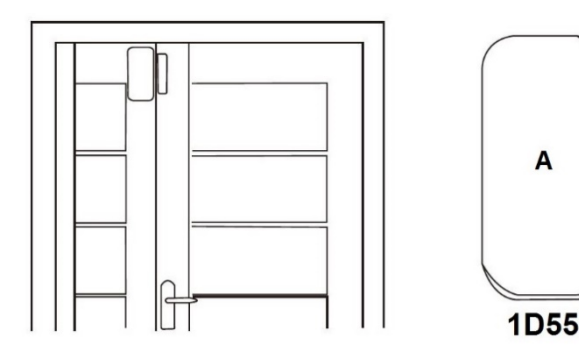

Magnetická časť senzoru by mala byť nainštalovaná na pohyblivé časti dverí alebo okna. Najskôr miesto pre inštaláciu starostlivo očistite. Nalepte obojstrannú lepiacu pásku na miesto inštalácie a následne pripevnite vysielač a magnet. Inštalácia by mala spĺňať nasledujúce podmienky:

- 1. Časť senzoru A (vysielač) a časť B (magnet) by mali byť umiestené zvlášť. A na nepohyblivé časti objektu, B na pohyblivé časti.
- 2. A aj B by mali byť v rovnakej horizontálnej línii a vzdialenosť medzi nimi by nemala byť väčšia, ako 1 cm.
- 3. Po úspešnej inštalácii sa LED indikátor rozsvieti na 1 s v prípade, že sa otvoria dvere. Toto znamená, že senzor je správne nainštalovaný.

В

- 4. LED indikátor svieti po dobu 1 s, toto znamená, že je spustený poplach. V prípade, že LED indikátor neustále svieti, znamená to, že je slabá batéria a je nutné ju vymeniť.
- 5. A aj B môžu byť uchytené aj pomocou sktrutiek. U A odstráňte spodný kryt, prichyťte ho pomocou skrutiek a nasaďte telo senzoru. Rovnako postupujte u B.

## 8.2 Inštalácia a použitie pohybového PIR čidla

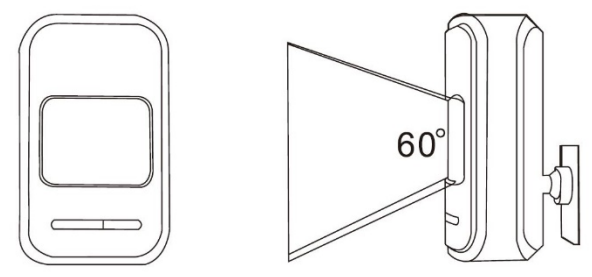

Pred použitím sa uistite, že PIR čidlo je zapnuté. Ideálna výška pre inštaláciu je 2,2m nad podlahou. Pokiaľ je to možné, inštalujte čidlo v rohu miestnosti tak, aby zaberalo celú miestnosť. Uhol záberu by mal pokryť aj miesto prípadného vniku alebo vstupný bod do miestnosti (ideálny uhol je 90° k vstupnému bodu).

Inštalácia:

Vyberte PIR čidlo a pripevnite k nemu čap. Vyberte držiak, umiestnite pomocou skrutiek na stenu a uchyťte PIR čidlo nacvaknutím čapu do držiaka. Natočte PIR čidlo tak, aby spĺňalo požiadavky na efektívne monitorovanie miestnosti.

- 1. Detektor by nemal byť priamo pred vonkajším oknom.
- 2. Pred čidlom by nemala byť žiadna veľká prekážka, brániaca v monitorovaní.

3. V rovnakom priestore by sa nemali nachádzať ďalšie čidlá, ktoré by sa mohli vzájomne ovplyvňovať.

4. Vyhnite sa montáži priamo pred oknom, u chladiacich alebo vykurovacích zariadeniach, sporákoch, krboch alebo iných zariadení, ktoré spôsobujú prudké zmeny teploty, toto by mohlo spôsobiť falošný poplach.

5. Infračervený detektor by mal byť používaný iba vo vnútri.

| Popis chyby                            | Dôvod vzniku                                                             | Riešenie                                                          |
|----------------------------------------|--------------------------------------------------------------------------|-------------------------------------------------------------------|
|                                        | 1. Nie je zaistené                                                       | 1. Zaistite                                                       |
| Nevytáča číslo v<br>prípade poplachu   | 2. Telefónne číslo nie je nastavené                                      | 2. Nastavte telefónne číslo                                       |
|                                        | <ol> <li>Niektoré čidlá sú mimo dosah ovládacieho<br/>panela.</li> </ol> | 3. Umiestnite čidlá tak, aby ich ovládací panel načítal           |
| Nie je možné<br>diaľkovo ovládať       | 1. Vložené nesprávne heslo                                               | 1. Vložte správne heslo alebo nastavte nové heslo                 |
|                                        | 1. Nie je vložená SIM karta                                              | 1. Vložte kartu SIM                                               |
|                                        | 2. Na SIM karte je nastavený PIN kód                                     | 2. Zrušte kód PIN                                                 |
| Ovladaci panel                         | 3. Zlý GSM signál                                                        | 3. Umiestnite na miesto so silnejším signálom                     |
| nevolá na nastavené                    | 4. SIM karta je poškodená                                                | 4. Vymeňte za SIM kartu, ktorá je v poriadku                      |
| číslo alebo neposiela                  | 5. Nie je nastavené telefónne číslo                                      | 5. Nastavte telefónne číslo                                       |
| SMS                                    | 6. Telefonní číslo pre SMS nie je nastavené                              | 6. Nastavte telefónne číslo                                       |
|                                        | 7. SIM karte vypršala platnosť                                           | 7. Vymeňte za platnú SIM kartu                                    |
|                                        | 8. Funkcia odosielania správ je vypnutá                                  | 8. Zapnite túto funkciu                                           |
|                                        | 1. Spárovanie s ovládacím panelom nebolo úspešné                         | 1. Znovu spárujte                                                 |
| nefunguje                              | 2. Slabé batérie                                                         | 2. Vymeňte batérie                                                |
| nerunguje                              | <ol> <li>Skorodované kontakty na batérii alebo ovládači</li> </ol>       | 3. Odstráňte koróziu                                              |
| PIR senzor nepracuje                   | 1. Čidlo není spárováné s ovládacím panelom                              | 1. Znova spárujte                                                 |
| – dverový / okenný<br>senzor nepracuje | 2. Slabé baterie                                                         | 2. Vymeňte batérie                                                |
|                                        | <ol> <li>Skorodované kontakty na batérii alebo ovládači</li> </ol>       | 3. Odstráňte koróziu                                              |
| Vysielacia                             | <ol> <li>V blízkosti je zdroj rušivého signálu</li> </ol>                | 1. Nájdite zdroj rušenia a odstráňte ich                          |
| vzdialenosť                            | <ol> <li>Ovládací panel prestal fungovať</li> </ol>                      | 2. Reklamujte u predajcu                                          |
| ovládacieho panela<br>sa zmenšila      | 3. Napájanie ovládacieho panela nie je dostatočné                        | 3. Skontrolujte, či - ak je napájací konektor správne<br>zapojený |

#### 9 Odstraňovanie problémov

Na výrobok je vystavené CE prehláseie o zhode v súlade s platnými predpismi. Na vyžiadanie u výrobcu: info@solight.cz, prípadne k stiahnutiu na shop.solight.cz. Výrobca: Solight Holding, s.r.o., Na Brně 1972, Hradec Králové 500 06, Česká republika